## ИНСТРУКЦИЯ

## пользователя Портала государственных и муниципальных услуг (функций) города Москвы по получению кода ребёнка для получения услуги на МПГУ

Настоящая инструкция предназначена пользователям Портала государственных и муниципальных услуг города Москвы **pgu.mos.ru** (далее — МПГУ) для получения информации об успеваемости и посещаемости обучающегося.

1. Чтобы воспользоваться услугой, необходимо войти в Личный кабинет МПГУ или зарегистрироваться, если Личного кабинета у вас ещё нет.

Процедура регистрации проста: введите и подтвердите ваш электронный адрес и номер вашего мобильного телефона, укажите свою фамилию, имя, отчество и номер карточки пенсионного страхования (СНИЛС).

Далее, выберите в меню электронных услуг пункт «Предоставление информации о текущей успеваемости посещаемости учащегося» и воспользуйтесь сервисом, следуя инструкциям, которые предложит система.

**Примечание:** Для получения услуги необходимо сообщить номер вашего мобильного телефона ответственному лицу в школе, предоставляющей услугу, для внесения данных в систему.

2. При отсутствии детей, добавленных на странице данной услуги, выберите ссылку «Добавить».

В появившемся поле «*Bведите GUID ученика*» необходимо ввести код для МПГУ, порядок получения которого описан на шаге 3. Затем нажать кнопку «*Добавить*».

3. Получить код ученика для получения услуги на МПГУ (или GUID ученика) можно на сайте разработчика информационной системы ведения электронных журналов успеваемости (электронного дневника) образовательного учреждения, где обучается ваш ребёнок, или в самом образовательном учреждении. Далее приведены краткие инструкции по каждому электронному дневнику, применяемому в образовательных учреждениях города Москвы, для получения кода.

**Примечание:** Информацию об используемом электронном дневнике можно получить в образовательном учреждении вашего ребёнка.

| Электронный<br>дневник                                            | Инструкции по получению кода для МПГУ                                                                                                    |
|-------------------------------------------------------------------|----------------------------------------------------------------------------------------------------|
| Городская<br>школьная<br>информа-<br>ционная<br>система<br>(ГШИС) | <ul> <li>Для получения пользователем с ролью «Родитель» доступа к ЭЖД «ГШИС» через интерфейс МПГУ необходимо выполнить следующие действия:</li> <li>1. Выполнить вход в ЭЖД «ГШИС», используя учетную запись с ролью «Ученик» или «Родственник».</li> <li>2. На функциональной панели системы (рядом со ссылкой «Успеваемость») перейти по ссылке (Рис. 1).</li> </ul>                                                                                                    |
|                                                                   | Расписание         Дневник         Раболь         Услеваемость         МПГУс         До         До |
|                                                                   | 3. В окне «Код доступа к услуге через портал государственных услуг» записать или скопировать буквенно-числовой код (Рис. 2). Код доступа к услуге через портал государственных услуг Если Вы хотите получать услугу "Информирование об успеваемости и посещаемости учащегося" через портал государственных услуг (pgu.mos.ru), используйте код доступа к услуге, приведенный ниже а02е2939-9575-49da-ac0f-7f45f826a6a9 Рис. 2. Код доступа на портад государственных услуг города Москвы.                                                                                                    |
| Московский<br>регистр<br>качества<br>образования<br>(МРКО)        | <ul> <li>В ЭЖД «МРКО» для получения кода обучающегося для получения услуги на<br/>МПГУ родителям необходимо:</li> <li>Войти в свой персональный кабинет в ЭЖД «МРКО», используя логин и<br/>пароль родителя.</li> <li>На главной странице персонального кабинета опубликован<br/>активационный код для получения услуги на МПГУ по авторизованному<br/>в системе ребёнку. Код выделен полужирным шрифтом.</li> </ul>                                                                                                    |
| Обще-<br>городской<br>электронный<br>дневник<br>(ОЭЖД)            | Войстеме рессенку: под выделен полужирным шрифтом.         Для получения GUID (кода для получения услуги на МПГУ) ребёнка для ввода его на форму МПГУ необходимо:         1. Авторизоваться в вашем Общегородском электронном дневнике (dnevnik.mos.ru).         2. Выбрать пункт меню «Дети».         Общегородской электронный дневник         Петеродской электронный дневник         Общегородской электронный дневник         Вода вами откроется окно, в котором вы сможете найти «Код для получения услуги на МПГУ».         Мои дети         Чрина Абрамова         Школа "Классика", 1(а)*         • Расписание         • Домашине задания         • Дневник         • Код для получения услуги на МПГУ (http://pgu.mos.ru):         • Код для получения услуги на МПГУ (http://pgu.mos.ru):                                                                                                    |

|             | Для получения бого (кода для получения услуги на юпту) ребенка                                                                                            |
|-------------|----------------------------------------------------------------------------------------------------|
| консалтині  | родителю необходимо:                                                                                                    |
|             | 1. ВОИТИ В СВОИ ПРОФИЛЬ В СИСТЕМЕ ЭЖД «КОРУС КОНСАЛТИНІ».                                                                                                 |
|             | 2. Переити на страницу «ученики» в разделе «гооитпели».                                                                                                   |
|             | 3. Выорать ученика из списка (если у него несколько детеи) и посмотреть                                                                                   |
|             | содержимое поля «GUID ученика». Данное поле отооражает                                                                                                    |
|             | уникальный идентификационный номер ребенка, используемый для                                                                                              |
| -           | получения услуг на МППУ.                                                                                                    |
| Дневник.ру  | Для того чтобы получить код ребенка для получения услуги на МПП у                                                                                         |
|             | необходимо:                                                                                                    |
|             | 1. Авторизироваться в Дневник.ру.                                                                                                    |
|             | 2. Выбрать пункт меню «дети».                                                                                                    |
|             | С. Поиск                                                                                                    |
|             |                                                                                                    |
|             | Обала Расписание Лневник Л/а Родительская Родительский контооль Советы педиатоов                                                                          |
|             | accelta i anunanune Muanune Ma i admissionen i admissionin unukona                                                                                        |
|             | 3. Откроется окно, в котором вы сможете найти «Код для получения услуги                                                                                   |
|             | на МПГУ».                                                                                                    |
|             | Андреи Александрович Беревкин                                                                                                    |
|             |                                                                                                    |
|             | Мой дневник Оощение школа дени Биоликотека конкурсы услуги магазин                                                                                        |
|             | совер силиние длевник для годинелеская годинелеский контроле совото подполров                                                                             |
|             | Мои дети                                                                                                    |
|             | Адам Александров_11а SMS-рассылка                                                                                                    |
|             | Школа для Москвы Доступны рассылки по SMS и E-mail об успеваемости ребенка                                                                                |
|             | • профиль класса Первый месяц бесплатно • Расписание                                                                                                    |
|             | <ul> <li>домашние задания</li> <li>Дневник</li> </ul>                                                                                                    |
|             | Код для получения услуги на МПГУ (http://pgu.mos.ru):<br>6c96dcd6-51a7-de11-b7e2-0019bbd299a2     Если ребенок отмечен серым<br>цветом и не имеет ссылки, |
|             | значит он ещё не в Дневнике.                                                                                                    |
|             |                                                                                                    |
|             |                                                                                                    |
|             | О проекте Пресс-центр Справочный центр Контакты © 2007–2013 ООО «Дневник.ру»                                                                              |
| ИН-КЛАСС    | Пользователям ЭЖД «ИН-КЛАСС» для получения GUID (кода для получения                                                                                       |
|             | услуги на МПГУ) ребёнка для ввода кода на форме МПГУ с целью                                                                                              |
|             | осуществления связки родителя и учащегося необходимо обращаться к                                                                                         |
|             | администратору образовательного учреждения, который предоставит такой                                                                                     |
|             | код.                                                                                                    |
| J-Journal   | Для того чтобы родителю узнать GUID (код для получения услуги на МПГУ)                                                                                    |
|             | ребёнка, необходимо:                                                                                                    |
|             | 1. Войти в ЭЖД «j-Journal» через учётную запись родителя.                                                                                                 |
|             | 2. Нажать на кнопку « <i>Mou данные</i> ».                                                                                                    |
|             | 3. В открывшемся окне скопировать GUID (код для получения услуги на                                                                                       |
|             | МПГУ).                                                                                                    |
| ABEPC:      | Для получения GUID (кода для получения услуги на МПГУ) ребёнка                                                                                            |
| Электронный | необходимо обратиться в образовательное учреждение, в котором учится                                                                                      |
| Классный    | ваш ребёнок, к классному руководителю или администратору электронного                                                                                     |
| Журнал      | дневника в учреждении.                                                                                                    |
| Медалист    | ЭЖД «Медалист 1.0»                                                                                                    |
|             | Для просмотра GUID (кода для получения услуги на МПГУ) ученика для                                                                                        |
|             | использования на МПГУ в ЭЖД «Медалист 1.0» необходимо произвести                                                                                          |
|             | следующие действия:                                                                                                    |
|             | 1. Войти в систему.                                                                                                    |

|            | 2. Перейти в раздел «Администратор».                                                                                                    |
|------------|----------------------------------------------------------------------------------------------------|
|            | 3. Выбрать справочник « <i>Ученики</i> ».                                                                                                    |
|            | 4. Найти необходимого ученика.                                                                                                    |
|            | 5. Открыть форму просмотра карточки ученика.                                                                                                    |
|            | В поле «Код МПГУ» будет содержаться искомая информация.                                                                                                    |
|            |                                                                                                    |
|            | ЭЖД «Медалист 2.0»                                                                                                    |
|            | Для просмотра GUID (кода для получения услуги на МПГУ) ученика для                                                                                                    |
|            | использования на МПГУ в ЭЖД «Медалист 2.0» необходимо произвести                                                                                                    |
|            | следующие действия:                                                                                                    |
|            | 1. Войти в систему.                                                                                                    |
|            | 2. Перейти в раздел «Администратор системы».                                                                                                    |
|            | 3. Выбрать справочник «Контингент».                                                                                                    |
|            | 4. Найти необходимого ученика.                                                                                                    |
|            | 5. Открыть форму просмотра карточки ученика, нажав ссылку                                                                                                    |
|            | «Подробнее».                                                                                                    |
|            | В поле «Код МПГУ» будет содержаться искомая информация.                                                                                                    |
| РосДневник | Для получения GUID (кода для получения услуги на МПГУ) ребёнка                                                                                                    |
|            | необходимо:                                                                                                    |
|            | 1. Зайти на сайт <u>rosdnevnik.ru</u>                                                                                                    |
|            | 2. Подать запрос в техническую поддержку ЭЖД «РосДневник» с                                                                                                    |
|            | указанием Ф.И.О. родителей и ученика, класса ученика.                                                                                                    |
| РУЖЭЛЬ     | Для получения GUID (кода для получения услуги на МПГУ) ребёнка                                                                                                    |
|            | необходимо:                                                                                                    |
|            | 1. Вручить ответственному за предоставление услуги лицу школы                                                                                                    |
|            | письменное заявление.                                                                                                    |
|            | 2. После регистрации заявления получить от ответственного лица школы                                                                                                    |
|            | код для получения услуги на МПГУ (GUID ребёнка).                                                                                                    |
|            | Примечание: Получение GUID ребёнка является частью процедуры заказа                                                                                                    |
|            | родителем данной государственной услуги. Полный текст инструкции                                                                                                    |
|            | доступен на сайте электронного журнала «РУЖЭЛЬ»                                                                                                    |
|            | (www.rujel.net/instruction/mpgu).                                                                                                    |
| ЭлЖур      | Чтобы получить код для получения услуги на МПГУ (GUID ребёнка),                                                                                                    |
|            | авторизируйтесь в электронном журнале своей школы ( <u>XXX.eljur.ru</u> ) со                                                                                                    |
|            | своим логином и паролем. В верхнем меню наведите мышку на ваше ФИО и                                                                                                    |
|            | в выпадающем меню выберите пункт « <i>Mou данные</i> ». На этой странице вы                                                                                                    |
|            | увидите ваших детей и их GUID (коды для получения услуги на МПГУ),                                                                                                    |
|            | относящиеся к каждому из них.                                                                                                    |
|            | Злектронный журнал Объявления 🛛 Гарина Лариса Петровна т 🐹 🙆 Выход                                                                                                    |
|            | Демонстрационный<br>ЭлЖур • Москва<br>Дневник Доп. образование Портфолио Расписание Люди                                                                                                    |
|            | Мои данные Подключение услуг                                                                                                    |
|            | Мои данные                                                                                                    |
|            | Дети Кондрашин Иван<br>синти 2005/265/8031-4054-2566.60558-44447- "Информиорание об успеваемости                                                                                                    |
|            | Нечепорук Вадим<br>GUID: 390/10/192/100/192/00/192/100/192/100/19 |
|            |                                                                                                    |

В иных случаях для того, чтобы получить код ребёнка для получения услуги на МПГУ, родителю необходимо обратиться в образовательное учреждение, в котором учится

ребёнок, к классному руководителю, администратору электронного дневника или ответственному в учреждении за ведение электронного дневника.